ขั้นตอนการเบิกสินค้ำผ่านระบบออนใลน์ฝ่ายคลังหนังสือ (Bookstore)

- 1. ตรวจสอบพร้อมจองสินค้าได้ทั้งสองวิทยาเขต
- 2. Log in เข้าสู่ระบบ <u>https://fn-web.au.edu/login</u>
- 3. ตรงเมนูด้านข้างเลือก Supply Request คลิกที่ Request from Bookstore
- 4. คลิกที่ NEW แล้วเลือกรหัส โครงการ
- 5. กรอกข้อมูลให้ครบถ้วน Date Required / Request Reason /Campus / Purpose แล้วคลิกปุ่ม Add

| $\bigotimes$ Assumption $\equiv$ |                                     | AU, INV: จัดขี้อจัด                 | สาง <u>change</u> | MR. SOMCHOK INTONG 🔻 | <b>40</b> | Э |   |    |  |  |  |  |
|----------------------------------|-------------------------------------|-------------------------------------|-------------------|----------------------|-----------|---|---|----|--|--|--|--|
| OFFICE'S STRATEGIC PLAN <        | Home / Bookstore / Projects         |                                     |                   |                      |           |   |   |    |  |  |  |  |
| ASAP <                           | Bookstore                           |                                     |                   |                      |           |   |   |    |  |  |  |  |
| PROJECT IMPLEMENTATION 	<        |                                     |                                     |                   |                      |           |   |   |    |  |  |  |  |
| ADDITIONAL PROJECTS <            | PROJECT: J363002200                 |                                     |                   |                      |           |   |   |    |  |  |  |  |
| ADJUSTMENTS <                    |                                     |                                     |                   |                      |           |   |   |    |  |  |  |  |
| INQUIRY FUND                     | Requester *                         |                                     | Employee Nur      | nber *               |           |   |   |    |  |  |  |  |
| BUDGET REPORT                    | MR. SOMCHOK INTONG                  |                                     | 500235            |                      |           |   |   |    |  |  |  |  |
| E-EXPENSE <                      | Department *                        |                                     | Date Required     | 1*                   |           |   |   |    |  |  |  |  |
| E-PROCUREMENT <                  | L03030000 : Bookstore Department    |                                     | 2020-11-          | 06                   |           |   |   |    |  |  |  |  |
| SUPPLY REQUEST                   | Campus *                            |                                     | Request Reaso     | on *                 |           |   |   |    |  |  |  |  |
| OTHER INFORMATION <              | Suvarnabhumi Campus                 | ~                                   | หน่วยงาน-ใ        | ช้ในการจัดกิจกรรม    |           | ` | • |    |  |  |  |  |
|                                  | Purpose *                           |                                     |                   |                      |           |   | _ |    |  |  |  |  |
|                                  | เพื่อจัดกิจกรรมในงาน Marketing 2020 | เพื่อจัดกิจกรรมในงาน Marketing 2020 |                   |                      |           |   |   |    |  |  |  |  |
|                                  |                                     |                                     |                   |                      |           |   | A | dd |  |  |  |  |
|                                  |                                     |                                     |                   |                      |           |   | _ |    |  |  |  |  |

6. กรอกรายละเอียดสินค้าที่จะเบิกให้ครบถ้วน ชื่อสินค้า (Item Description) / รหัสสินค้า (Barcode)

จำนวน (Quantity) / หน่วย (UOM) / ราคา (Price) แล้วกดปุ่ม Add

|                        |                                                                                                    |                                                                                                    | AU, INV: จัดซื้อจัด                                                                                                    | าจ้าง <u>change</u>                                                                                                    | MR. SOMCHOK INTON                                                                                                    | G <b>- ₽0</b>                                                                                                    | 🔊 Profile                                                                                                    |                                                                                                    |  |
|------------------------|----------------------------------------------------------------------------------------------------|----------------------------------------------------------------------------------------------------|----------------------------------------------------------------------------------------------------|----------------------------------------------------------------------------------------------------|----------------------------------------------------------------------------------------------------|----------------------------------------------------------------------------------------------------|----------------------------------------------------------------------------------------------------|----------------------------------------------------------------------------------------------------|--|
| Home / Bookstore / Pre | ojects                                                                                                    |                                                                                                    |                                                                                                    |                                                                                                    |                                                                                                    |                                                                                                    |                                                                                                    |                                                                                                    |  |
| Bookstore              |                                                                                                    |                                                                                                    |                                                                                                    |                                                                                                    |                                                                                                    |                                                                                                    |                                                                                                    |                                                                                                    |  |
| bookstore              |                                                                                                    |                                                                                                    |                                                                                                    |                                                                                                    |                                                                                                    |                                                                                                    |                                                                                                    |                                                                                                    |  |
| PROJECT: J363002200    |                                                                                                    |                                                                                                    |                                                                                                    |                                                                                                    |                                                                                                    |                                                                                                    |                                                                                                    |                                                                                                    |  |
|                        |                                                                                                    |                                                                                                    |                                                                                                    |                                                                                                    |                                                                                                    |                                                                                                    |                                                                                                    |                                                                                                    |  |
| Budget *               |                                                                                                    | Item Category *                                                                                                    |                                                                                                    | BUDGET                                                                                                    | 100 x 20                                                                                                    | 0.00                                                                                                    | 200.00                                                                                                    |                                                                                                    |  |
| เครื่องเขียน -ปากกา    | ดินสอ ไม้า 👻                                                                                                    | เครื่องเขียน                                                                                                    | ~                                                                                                    |                                                                                                    | Set(s)                                                                                                    | Baht                                                                                                    | Total (Baht)                                                                                                    |                                                                                                    |  |
| Item Description *     |                                                                                                    | Barcode *                                                                                                    |                                                                                                    |                                                                                                    | 200.00                                                                                                    |                                                                                                    | 11 907 59                                                                                                    |                                                                                                    |  |
| ปากกาเคมี 2 หัว        |                                                                                                    | 0401-12                                                                                                    |                                                                                                    |                                                                                                    | Available (WEB)                                                                                                    |                                                                                                    | Available (ERP)                                                                                                    | )                                                                                                    |  |
| Quantity *             | UOM *                                                                                                    | Price *                                                                                                    |                                                                                                    |                                                                                                    |                                                                                                    |                                                                                                    |                                                                                                    |                                                                                                    |  |
| 2.00                   | Piece(s)                                                                                                    | ✓ 15                                                                                                    | Baht                                                                                                    |                                                                                                    |                                                                                                    |                                                                                                    |                                                                                                    |                                                                                                    |  |
|                        |                                                                                                    |                                                                                                    |                                                                                                    |                                                                                                    |                                                                                                    |                                                                                                    | Total Amo                                                                                                    | unt                                                                                                    |  |
|                        |                                                                                                    |                                                                                                    |                                                                                                    |                                                                                                    |                                                                                                    |                                                                                                    | 30.00 B                                                                                                    | aht                                                                                                    |  |
|                        |                                                                                                    |                                                                                                    |                                                                                                    |                                                                                                    |                                                                                                    |                                                                                                    | Ad                                                                                                    | Id                                                                                                    |  |
| Item F                 | Particulars                                                                                                    | Barcode                                                                                                    | Qui                                                                                                    | antity                                                                                                    | Price                                                                                                    | Amount                                                                                                    |                                                                                                    | _                                                                                                    |  |
|                        | Home / Bookstore / Prr<br>Bookstore<br>PROJECT<br>Budget *<br>เครื่องเรียน -ปากกา<br>Item Description *<br>ปากการคมี 2 หัว<br>Quantity *<br>2.00 | Home / Bookstore / Projects<br>Bookstore<br>PROJECT: J363CC<br>Budget "<br>เครื่องเซียน -ปากกา ดินสอ ไม่ก "<br>Item Description "<br>ปากกาเคมี 2 หัว<br>Quantity "UOM "<br>2.00 Piece(s) | Home / Bookstore / Projects<br>Bookstore<br>PROJECT: J363002200<br>Budget * Item Category *<br>เหรืองเขียน -ปากกา ดินสอ ไปกัง เหรืองเขียน<br>Item Description * Barcode *<br>ปากกาเคมี 2 หัว 0401-12<br>Quantity * UOM * Price *<br>200 Piece(s) v 15 | Sookstore / Projects Bookstore PROJECT: J363002200 Budget * tem Category * الماعينية الله الماعينية المالية الله المالية الله المالية المالية | Dury: אמלטלאילי change<br>Home / Bookstore / Projects<br>Bookstore<br>PROJECT: J3630022000<br>Budget * Ieen Category *<br>ואלסטולטיע וואלסטועיע שווע<br>עמאווע יישור שווייש שווייש שווייש שווייש שווייש שווייש שווייש שווייש שווייש שווייש שווייש שווייש שווייש שווייש שווייש שווייש שווייש שווייש שווייש שווייש שווייש שווייש שווייש שווייש שווייש שווייש שווייש שווייש שווייש שווייש שווייש שווייש שווייש שווייש שווייש שווייש שוויש שוויש | tem Periculars Barcode ( VEB)<br>Tem Periculars Barcode Quantity Price ( Sector Price)<br>Tem Periculars Barcode ( Comparison of the sector of the sector of t | Market Market | AUX MARGAGAIN CHANGE       AD       D       D |  |

- 7. หากสินค้าที่ต้องการเบิกมีหลายรายการให้ทำตามข้อ 6 ไปจนครบทุกรายการ
  - แล้วคลิกปุ่ม Submit เพื่อรออนุมัติ

| Assumption<br>UNIVERSITY |     |                          |                   |           | AU, If  | ง∨: จัดขึ้อจัด | จ้าง <u>change</u> | MR. SOMCHO | K INTONG 🔻 | <b>40</b> | Э      |              |    |
|--------------------------|-----|--------------------------|-------------------|-----------|---------|----------------|--------------------|------------|------------|-----------|--------|--------------|----|
| OFFICE'S STRATEGIC PLAN  | <   | Home / Bookstore / Proje | cts               |           |         |                |                    |            |            |           |        |              |    |
| ASAP                     | ¢   | Bookstore                |                   |           |         |                |                    |            |            |           |        |              |    |
| PROJECT IMPLEMENTATIO    | N < |                          |                   |           |         |                |                    |            |            |           |        |              |    |
| ADDITIONAL PROJECTS      | × . | PROJECT: J363002200      |                   |           |         |                |                    |            |            |           |        |              |    |
| ADJUSTMENTS              | ۲.  |                          |                   |           |         |                |                    |            |            |           |        |              |    |
| INQUIRY FUND             |     | Budget *                 | I                 | tem Categ | Jory ,  |                | BUDGET             | 0.00       | x 0.00     |           |        | 0.00         |    |
| BUDGET REPORT            |     |                          | ~                 |           |         | ×              |                    |            | Baht       |           | Total  | (Baht)       |    |
| E-EXPENSE                | *   | Item Description *       | В                 | arcode *  |         |                |                    |            | 0.00       |           |        | 0.00         |    |
| E-PROCUREMENT            | ۲.  |                          |                   |           |         |                |                    | Availat    | ole (WEB)  |           | 🗖 Avai | ilable (ERP) |    |
| SUPPLY REQUEST           | ۰.  | Quantity *               | UOM *             |           | Price * |                |                    |            |            |           |        |              |    |
| OTHER INFORMATION        | ¢   | 0.00                     |                   | Ť         | 0.00    | Bant           |                    |            |            |           |        |              |    |
|                          |     |                          |                   |           |         |                |                    |            |            |           | То     | tal Amou     | nt |
|                          |     |                          |                   |           |         |                |                    |            |            |           |        | 0.00 Bal     | nt |
|                          |     |                          |                   |           |         |                |                    |            |            |           |        | Add          |    |
|                          |     | Item Particula           | rs                |           | Barcode | Que            | antity             | Price      | Amount     |           |        |              |    |
|                          |     | 1 เครื่องเขีย            | น ปากกาเคมี 2 หัว |           | 0401-12 | 2 P            | iece(s)            | 15         | 30         | edit      | remov  | e            |    |
|                          |     |                          |                   |           |         |                |                    |            |            |           |        |              |    |
|                          |     |                          |                   |           |         |                |                    |            |            |           |        | Submit       |    |

8. เมื่อได้รับอนุมัติตามสายงานแล้วให้ติดต่อรับสินค้าได้ที่ฝ่ายคลังหนังสือ